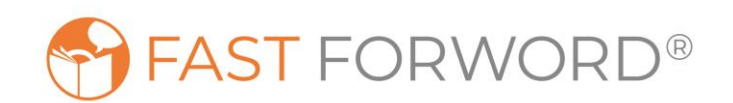

## GATHERING WEB BROWSER DIAGNOSTICS IN SCIENTIFIC LEARNING PROGRAMS

## Overview

Problems with Scientific Learning programs can sometimes be diagnosed/resolved using diagnostic information gathered from a web browser, such as Chrome, Firefox or Microsoft Edge.

To gather diagnostic information about a student session in Chrome, take the steps listed below. Steps for Firefox and Microsoft Edge are similar. For assistance, please contact the Support department.

## **Activate Chrome DevTools**

When a student opens a Fast ForWord exercise or Reading Assistant selection, activate Chrome DevTools using F12 (Windows), CTRL-SHIFT-I (Chromebook), or CMD-OPT-I (Mac). This step opens a Chrome DevTools window.

IMPORTANT: For diagnostic information to be recorded, Chrome DevTools must be activated before the student begins to work in the exercise/selection.

## **Save Diagnostic Files**

When an error/problem occurs with an exercise/selection, save diagnostic files from the Network and Console tabs in Chrome DevTools. Send them to Support at support@scilearn.com.

From the Network tab in the Chrome DevTools window.

- 1. Right-click in the results displayed in the Network window.
- 2. Select 'Save all as HAR with content' and save the file.

From the Console tab in Chrome DevTools window.

- 1. Right-click in the Console Window.
- 2. Click 'Save as' and save the file.

| DevTools - www.google.com/advanced_search —                                                       |        |                                                                                     |                                                                                            |            |         |                |         |               | ×      |   |
|---------------------------------------------------------------------------------------------------|--------|-------------------------------------------------------------------------------------|--------------------------------------------------------------------------------------------|------------|---------|----------------|---------|---------------|--------|---|
| 🖟 🖬 🛛 Elements Console Sources Network Performance Memory Application Security Audits PP-Debugger |        |                                                                                     |                                                                                            |            |         |                |         |               |        | : |
| 🌒 🔕 🛯 🖙 🝳 🗸 View: 🏣 🛬 🛛 Group by frame 📄 Preserve log 📄 Disable cache 📄 Offline No throttling 🔻   |        |                                                                                     |                                                                                            |            |         |                |         |               |        |   |
| Filter 🗌 Hide data URLs 🔊 XHR                                                                     | JS CSS | Img Media                                                                           | Font Doc \                                                                                 | NS Manifes | t Other |                |         |               |        |   |
| 20 ms 40 ms 60 ms 80 ms 100 ms                                                                    | 120 ms | : 140 ms                                                                            | 160 ms                                                                                     | 180 ms     | 200 ms  | 220 ms 240 ms  | 260 ms2 | 180 ms 300 ms | 320 ms |   |
| Name Status                                                                                       |        | Туре                                                                                | Туре                                                                                       |            |         | Size           | Time    | Waterfall     |        |   |
| advanced_search                                                                                   | 200    | 10 document                                                                         |                                                                                            | Other      |         | 55.2 KB        | 184 ms  |               |        |   |
| i1_1967ca6a.png                                                                                   | 200    | Open in Sou                                                                         | rces panel                                                                                 | ced :      | search  | (memory cache) | 0 ms    |               | 1      |   |
| favicon.ico                                                                                       |        | Open in new<br>Clear browse<br>Clear browse<br>Copy<br>Block reques<br>Block reques | i in new tab<br>browser cache<br>browser cookies<br>r<br>c request URL<br>k request domain |            |         | 1.6 KB         | 17 ms   |               |        |   |
|                                                                                                   | C      | Save all as H                                                                       | AR with cont                                                                               | ent        |         |                |         |               |        |   |